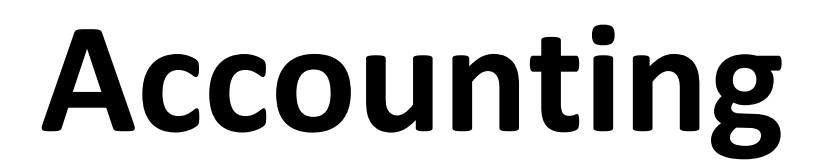

**OSPIT** 

Finance team

## Finance Overview Interface

- -Accounting and Invoicing
- -Chart Of Account
- -Preview Customer & Vendor Invoicing Reporting
- -Register Payment & Reconciliation Bank Statements Report
- -Credit Limited Control
- -Block and Blacklist Setting Control(Customer & Supplier)
- -Customer Follow up Report
- -Expenses
- -Configuration Setting

## **Accounting and Invoicing**

- Odoo Invoicing is a standalone invoicing app to create invoices, send them to your customers, and manage payments.
- Odoo Accounting is a full featured accounting app. Accountant productivity is at the core of its development with features such as AI-powered invoice recognition, synchronization with your bank accounts, smart matching suggestions, etc.

|                                     |                                                 | Click "N<br>new Ch | New" Bu<br>hart of A     | itton to Generated a                | Bulk Import Da<br>Account Docun<br>File | ta Chart of<br>nent by Excel |                                       |                         |
|-------------------------------------|-------------------------------------------------|--------------------|--------------------------|-------------------------------------|-----------------------------------------|------------------------------|---------------------------------------|-------------------------|
|                                     |                                                 | *                  | Accounting<br>New Import | Dashboard Customers Vendors Account | Charge Code Reporting Configuration     | •                            | • • • • • • • • • • • • • • • • • • • | aziq<br>LeepcTestServer |
| Code Reporting                      | Configuration                                   | IIA                | Code                     | Account Name                        | Туре                                    | Allow Reconciliation         | Account Currency                      | 2                       |
| Favorites X Search                  | Add a Bank Account                              | * +1               | 110000                   | Fixed Assets                        | Fixed Assets                            |                              |                                       | View                    |
| 11                                  | Reconciliation Models<br>Online Synchronization | • 2                | 111000                   | Furniture and Fixtures              | Non-current Assets                      | (C)                          |                                       | View                    |
|                                     | Accounting                                      | + 4                | 1112201                  | Liquidity Transfer                  | Current Assets                          |                              |                                       | View                    |
| )                                   | Chart of Accounts                               | - +5               | 113000                   | Equipment                           | Non-current Assets                      | (E)                          |                                       | View                    |
| count                               | 10.455                                          | +6                 | 114000                   | Decoration                          | Non-current Assets                      | ۰.                           |                                       | View                    |
| icial accounts in                   | Journals                                        | 1                  | 116000                   | Investments                         | Non-current Assets                      | 0                            |                                       | View                    |
| ds.                                 | Fiscal Positions                                | 1                  | 120000                   | Current Assets                      | Current Assets                          | 0                            |                                       | View                    |
| mpieteur                            | Journal Groups                                  | 1                  | 120001                   | Bank                                | Bank and Cash                           |                              |                                       | View                    |
|                                     | Tax Groups                                      |                    | 120002                   | Bank Suspense Account               | Current Assets                          | 0                            |                                       | View                    |
| 1                                   | Tax Units<br>Account Tags                       |                    | 120003                   | Outstanding Receipts                | Current Assets                          |                              |                                       | View                    |
| RM 1,094,408.00<br>RM 10,452,925,38 | Account Groups                                  |                    | 120004                   | Outstanding Payments                | Current Assets                          |                              |                                       | View                    |
| RM 9,483,760.89                     | Horizontal Groups                               |                    | 121001                   | Cash                                | Bank and Cash                           |                              |                                       | View                    |
|                                     | Online Payments<br>Payment Providers            | •                  | 124000                   | Account Receivable                  | Receivable                              |                              |                                       | View                    |

## Draft invoices

The system generates invoice which are initially set to the Draft state. While these invoices

remain unvalidated, they have no accounting impact within the system. There is nothing to stop users from creating their own draft

| invoices.         | X Accounting Dashboard Customers Vendor                                 | s Accounting Charge Code Reporting                     | Configuration      |                                              |             | o # 🐢                  | Ø 🔳                               | Haziq<br>BeepcTestSerr    | ver |
|-------------------|-------------------------------------------------------------------------|--------------------------------------------------------|--------------------|----------------------------------------------|-------------|------------------------|-----------------------------------|---------------------------|-----|
|                   | New Upload Invoices O                                                   | Q Search                                               |                    | 2.7.2                                        |             | 1-80 / 28              | 4 < >                             | = P                       | Θ   |
| Customers Vendors | (i)                                                                     | []                                                     |                    |                                              |             |                        |                                   |                           | ×   |
| Invoices          | Company Data<br>Set your company's data for documents<br>header/footer. | Documents Layout Customize the look of your documents. |                    | Create Invoice<br>Create your first invoice. |             | Or<br>Enable cre<br>su | dit & debit can<br>pported by Str | nts<br>d payments<br>ipe. |     |
| Credit Notes      | Let's start                                                             | Customize                                              |                    | First invoice sent:                          |             |                        | Activate Strip                    |                           |     |
| Designation       | Number Customer                                                         | Invoice Da                                             | Due Date Activiti. | Tax Excluded                                 | Total       | Total in Curren        | Payment                           | Status                    | -   |
| Payments          | INV/2024/002 EXXONMOBIL EXPLORATION AND                                 | PRODUCTION MALAYSIA INC. 12/31/2024                    | Ø                  | RM 0.00                                      | RM 0.00     | RM 0.00                | Paid                              | Posted                    |     |
| Follow-up Reports | INV/2024/002 PETRONAS CARIGALI SDN BHD                                  | 12/31/2024                                             | Today 📀            | RM 5,220.00                                  | RM 5,220.00 | RM 5,220.00            | Not Paid                          | Posted                    |     |
|                   | INV/2024/002 PETRONAS CARIGALI SDN BHD                                  | 12/31/2024                                             | Today 📀            | RM 5,220.00                                  | RM 5,220.00 | RM 5,220.00            | Not Paid                          | Posted                    |     |
| Products          | C +Created by: Administrator                                            |                                                        | 7 days ago         | RM 0.99                                      | RM 1.08     | ¥37                    |                                   | Druft                     |     |
| Customers         | INV/2024/002 COMPANY ASSOCIATION SDN BH                                 | D A, INVOICE 12/23/2024                                | ٥                  | RM 2,469.46                                  | RM 2,469.46 | RM 2,469.46            | in Payme                          | Posted                    |     |
| eustoniers        | INV/2024/002 COMPANY ASSOCIATION SDN BH                                 | D A, INVOICE 12/20/2024                                | 11 days ago 🕥      | RM 541.26                                    | RM 595.39   | RM 595.39              | Not Paid                          | Posted                    |     |
|                   | INV/2024/002 PETRONAS CARIGALI SDN BHD                                  | 12/20/2024                                             | 11 days ago 🥥      | RM 2,550.10                                  | RM 2,550.10 | RM 2,550.10            | Not Paid                          | Posted                    |     |
|                   |                                                                         |                                                        |                    |                                              |             |                        | -                                 | -                         |     |

#### Haziq eepcTestServer o 🔅 🗩 🖓 X Accounting Dashboard Customers Vendors Accounting Charge Code Reporting Configuration H Invoices New Draft Invoice 🌣 🙆 🔈 Preview Draft Posted Confirm **Customer Invoice** Draft Customer ? Invoice Date ? -Job ? Payment Reference ? Sub Job ? Due Date ? 12/31/2024 or Payment Terms Project ? Journal ? Customer Invoices in MYR Ref? **Business Group**<sup>?</sup> CPO Number? **Business Unit**? Delivery Address ? **Product Brand**<sup>?</sup> Charge Code ? Approved by: ? Invoice Lines Journal Items Other Info

Quantity Category

UoM

Price Taxes

Tax excl. 🛫

Product

Status

Label

Account

Analytic Dist...

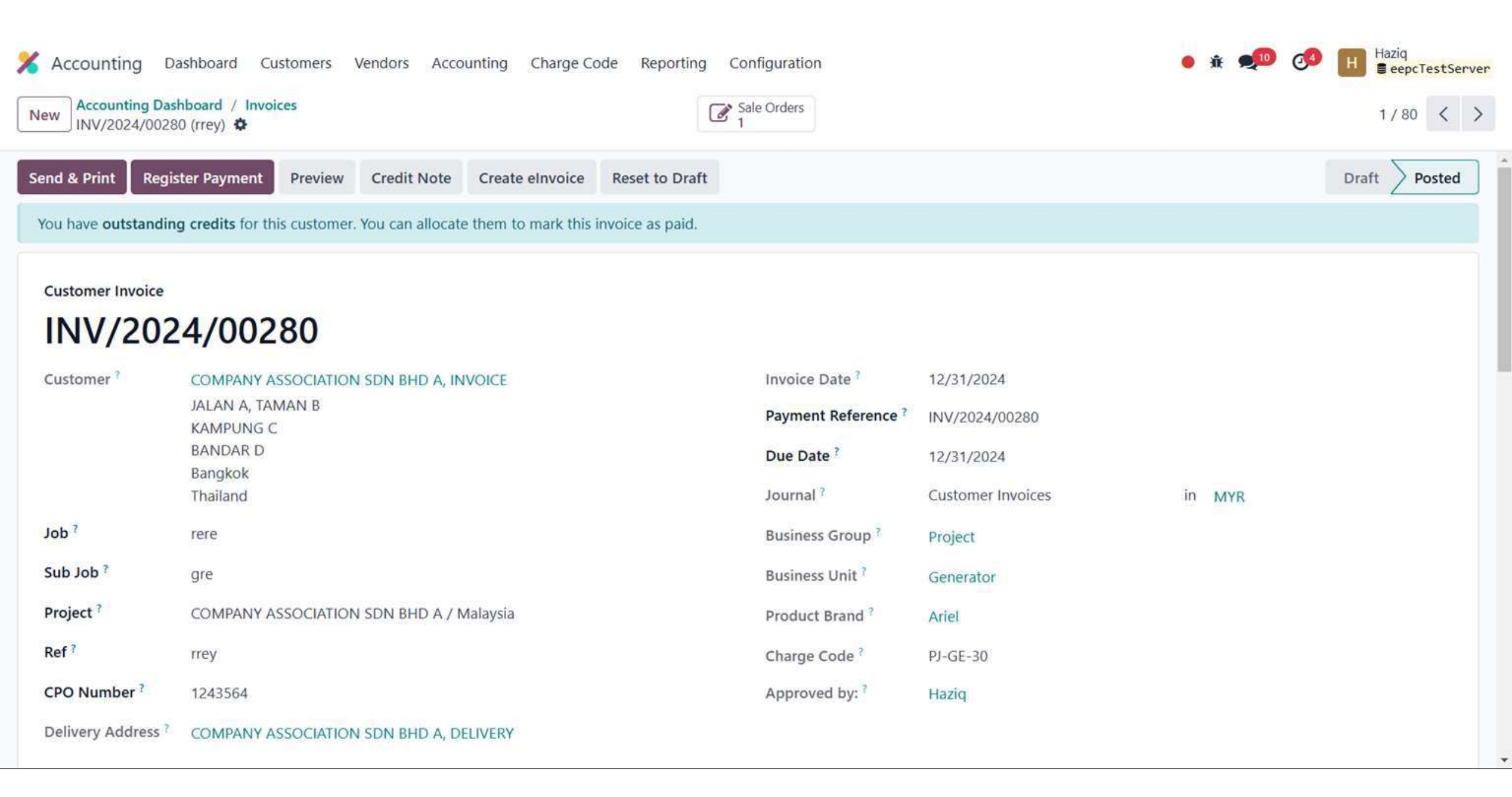

### Print the Invoice

| X Accounting Dashboard                              | Customers Vendors Accou         | Inting Charge Code Reportin | g Configuration |
|-----------------------------------------------------|---------------------------------|-----------------------------|-----------------|
| New Accounting Dashboard /<br>INV/2024/00280 (rrey) | Invoices                        |                             | Sale Orders     |
|                                                     | 🔒 Print 🔹                       | Invoices                    |                 |
| Send & Print Register Payn                          |                                 | Invoices without Payment    |                 |
| You have outstanding credits                        |                                 | Timesheets                  |                 |
| Customer Invoice                                    | Generate a Payment Link         |                             |                 |
| INIV/2024/0                                         | Share                           |                             |                 |
| 1111/2024/0                                         | Switch into invoice/credit note |                             |                 |
| Customer ? COMP.                                    | Debit Note                      | DICE                        | Invoice Date    |
| JALAN A                                             | a, taman b                      |                             | Payment Ref     |

## Send the invoice to customer

• After validating the customer invoice, you can directly send it to the customer via the 'Send by email' functionality.

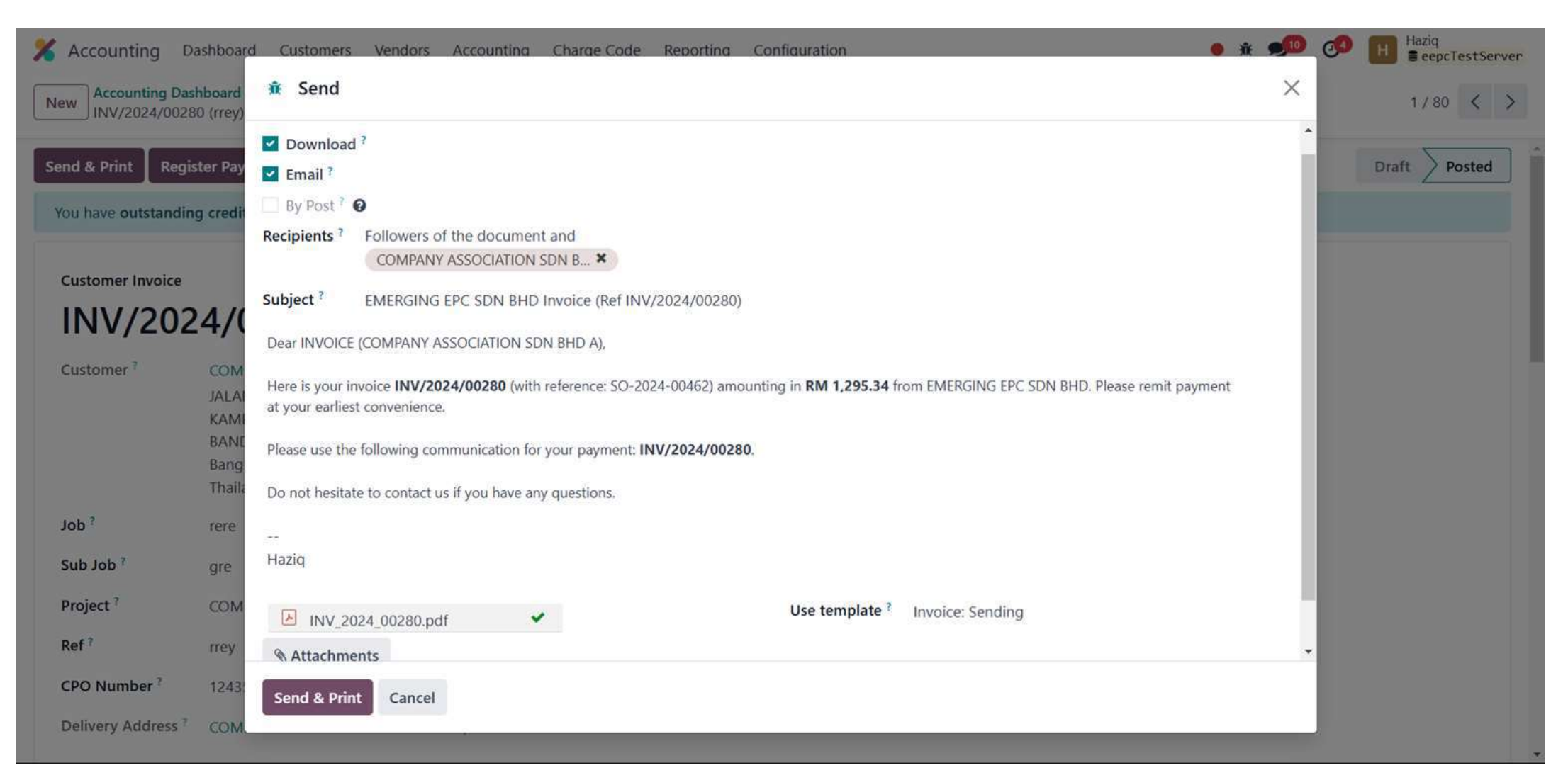

### Invoices

In Odoo, an invoice is considered to be paid when the associated accounting entry has been reconciled with the payment entries. If there has not been a reconciliation, the invoice will remain in the Open state until you have entered the payment.

![](_page_9_Picture_2.jpeg)

### Invoice > Invoice Lines

#### The product lines with its analytic distribution will look like as follows:

| 🔏 Accounting                      | Dashboard Custo                      | omers Vendo      | ors Accounti                                                   | ng Charge Code R    | eporting Configuration                                                                     |                   |     | 🔸 🛪 🟓       | eepcTestS | erve |
|-----------------------------------|--------------------------------------|------------------|----------------------------------------------------------------|---------------------|--------------------------------------------------------------------------------------------|-------------------|-----|-------------|-----------|------|
| New Accounting Da<br>INV/2024/002 | ashboard / Invoices<br>275 (23GRT) 🌣 | 5                |                                                                |                     | Sale Orders                                                                                |                   |     |             | 6/80 <    | >    |
| Delivery Address                  | COMPANY A                            | ASSOCIATION SI   | DN BHD A, DE                                                   | LIVERY              |                                                                                            |                   |     |             |           |      |
| Invoice Lines                     | Journal Items                        | Other Info       |                                                                |                     |                                                                                            |                   |     |             |           |      |
| Status                            | Product                              |                  | Label                                                          | Account             | Analytic Distribution                                                                      | Quantity Category | UoM | Price Taxes | Tax excl. | ÷    |
|                                   | [10-10-023                           | 3241] KIT, ELEM  | P/N:<br>250042-862<br>KIT, ELEM<br>PLTD SEC<br>12/16<br>SERIES | 410000 Trade Income | Type / Trading<br>Business Group - Spar<br>Business Unit - Portabl<br>Product Brand - Pall | 5.00              | EA  | 157.94      | RM 789.70 |      |
|                                   | [10-10-023                           | 3240] KIT, ELEM  | P/N:<br>02250109-<br>321 KIT,<br>ELEM PLTD<br>SECONDARY        | 410000 Trade Income | Type / Trading<br>Business Group - Spar<br>Business Unit - Portabl<br>Product Brand - Pall | 2.00              | EA  | 484.88      | RM 969.76 |      |
|                                   | [10-10-023                           | 3296] ELEMENT,   | P/N:<br>250025-525<br>ELEMENT,<br>FLUID<br>FILTER              | 410000 Trade Income | Type / Trading<br>Business Group - Spar<br>Business Unit - Portabl<br>Product Brand - Pall | 5.00              | EA  | 55.00       | RM 275.00 |      |
|                                   | [10-10-02]                           | 3287] KIT, MIN I | P/N:<br>88298003-                                              | 410000 Trade Income | Type / Trading<br>Business Group - Spar                                                    | 2.00              | EA  | 55.00       | RM 110.00 |      |

### Invoice > Journal Items

#### A typical journal entry generated from a payment will look like as follows:

| 🔏 Accounting Dashbo      | ard Customers Vendors Accou                                  | inting Charge Code Reporting Configuration                                                                                 |             | i 🔴 🕸 👳 🏓        | Haziq<br>eepcTestServe |
|--------------------------|--------------------------------------------------------------|----------------------------------------------------------------------------------------------------|-------------|------------------|------------------------|
| New Accounting Dashboard | d / Invoices<br>GRT) 🌣                                       | Sale Orders                                                                                                    |             |                  | 6/80 < >               |
| Delivery Address ?       | COMPANY ASSOCIATION SDN BHD A,                               | DELIVERY                                                                                                    |             |                  |                        |
| Invoice Lines Journ      | nal Items Other Info                                         |                                                                                                    |             |                  |                        |
| Account                  | Label                                                        | Analytic Distribution                                                                                                    | Debit       | Credit Tax Grids | ≠                      |
| 410000 Trade Income      | P/N: 250042-862 KIT, ELEM PLTD<br>SEC 12/16 SERIES           | Type / Trading         Business Group - Spare Part           Business Unit - Portable Air Com         Product Brand - Pall | RM 0.00     | RM 789.70        | 🛗 Cut-Off              |
| 410000 Trade Income      | P/N: 02250109-321 KIT, ELEM PLTE<br>SECONDARY                | Type / Trading         Business Group - Spare Part           Business Unit - Portable Air Com         Product Brand - Pall | RM 0.00     | RM 969.76        | 🛗 Cut-Off              |
| 410000 Trade Income      | P/N: 250025-525 ELEMENT, FLUID<br>FILTER                     | Type / Trading         Business Group - Spare Part           Business Unit - Portable Air Com         Product Brand - Pall | RM 0.00     | RM 275.00        | 🛗 Cut-Off              |
| 410000 Trade Income      | P/N: 88298003-760 KIT, MIN PRES<br>& CHK                     | 5 Type / Trading Business Group - Spare Part<br>Business Unit - Portable Air Com Product Brand - Pall                      | RM 0.00     | RM 110.00        | 🛗 Cut-Off              |
| 410000 Trade Income      | P/N: 88292000-776 KIT, INLET<br>VALVE, CYL(replace cylinder) | Type / TradingBusiness Group - Spare PartBusiness Unit - Portable Air ComProduct Brand - Pall                              | RM 0.00     | RM 325.00        | 🛗 Cut-Off              |
| 124000 Account Receivab  | le INV/2024/00275                                            | Type / Trading Business Group - Spare Part                                                                                 | RM 2,469.46 | RM 0.00          |                        |
|                          |                                                              |                                                                                                    | RM 2,469.46 | RM 2,469.46      |                        |

### Invoice > Other Info

#### More detail info regarding this invoice

| counting basiloona castoners vendors Accounting                                                                                                    | g Charge Code Reporting Configurat                                                                                                    | tion                                                                                                    | • 🔅 👤 🂴                                                                                                    | eepcTestServer                          |
|----------------------------------------------------------------------------------------------------|----------------------------------------------------------------------------------------------------|----------------------------------------------------------------------------------------------------|----------------------------------------------------------------------------------------------------|-----------------------------------------|
| Accounting Dashboard / Invoices<br>/ INV/2024/00275 (23GRT)                                                                                                    | Sale Order                                                                                                    | rs                                                                                                    |                                                                                                    | 6 / 80 < >                              |
| Invoice Lines Journal Items Other Info                                                                                                    |                                                                                                    |                                                                                                    |                                                                                                    |                                         |
| IVOICE                                                                                                    | ACCO                                                                                                    | DUNTING                                                                                                    |                                                                                                    |                                         |
| ustomer Reference ? 23GRT                                                                                                    | Incot                                                                                                    | term ?                                                                                                    |                                                                                                    |                                         |
| llesperson ? Haziq                                                                                                    | → Incot                                                                                                    | term Location ?                                                                                                    |                                                                                                    |                                         |
| les Team ? Sales                                                                                                    | Fisca                                                                                                    | Il Position ?                                                                                                    |                                                                                                    |                                         |
|                                                                                                    | Sector Sector Se |                                                                                                    |                                                                                                    |                                         |
| cipient Bank <sup>2</sup> 512147032109 - MAYBANK (untrusted)                                                                                                    | Inalte                                                                                                    | erability Hash ?                                                                                                    |                                                                                                    |                                         |
| ecipient Bank <sup>?</sup> 512147032109 - MAYBANK (untrusted)<br>elivery Date <sup>?</sup> 12/23/2024                                                           | Inalte                                                                                                    | erability Hash ?                                                                                                    | gé Code Reporting Configuration                                                                                                    | • * 🕫 🕫 🔲                               |
| ecipient Bank <sup>2</sup> 512147032109 - MAYBANK (untrusted)<br>elivery Date <sup>2</sup> 12/23/2024                                                           | Inalte<br>Auto<br>To Cł                                                                                                    | erability Hash ?<br>Accounting Dashboard Customers Vendors Accounting Char<br>Mew Accounting Dashboard / Invoices<br>New Accounting Dashboard / Invoices                                                                                                    | ge Code Reporting Configuration                                                                                                    | • * ••• (*)                             |
| ecipient Bank <sup>2</sup> 512147032109 - MAYBANK (untrusted)<br>elivery Date <sup>2</sup> 12/23/2024<br>ARKETING                                               | Inalte<br>Auto<br>To Cl<br>Company's recipient bank<br>The selected bank will update                                                                                                    | erability Hash ?<br>Accounting Dashboard Customers Vendors Accounting Char<br>New Accounting Dashboard / Invoicer<br>New NV/2024/00275 (23GRT) ©<br>B52192300<br>776 K0T,<br>IALET<br>VALVE                                                                                                    | ge Code Reporting Configuration<br>Configuration<br>Sale Colors<br>1<br>Panimes Comp - Soat ,<br>Panimes Clot - Portabl<br>Product Brand - Pal                                                                                                    | • * •                                   |
| ecipient Bank ? 512147032109 - MAYBANK (untrusted)<br>elivery Date ? 12/23/2024<br>ARKETING                                                                     | Inalte<br>Auto<br>To Cl<br>Company's recipient bank<br>The selected bank will update<br>the term & condition(footer)<br>of this invoice                                                                                                    | erability Hash ?<br>Accounting Dashboard Customers Vendors Accounting Char<br>New Accounting Dashboard / Invoicer<br>New NV/2024/00275 (23GRT) ©<br>RE21/23000<br>775 K0T,<br>IALET<br>VALVE<br>CYLIMPbor<br>cylinder)                                                                                                    | ge Code Reporting Configuration<br>Configuration<br>Sale Colors<br>1<br>Panimes Comp - Soar<br>Panimes Clot - Portabl<br>Product Brand - Fail                                                                                                    | • * • • •                               |
| ecipient Bank <sup>?</sup> 512147032109 - MAYBANK (untrusted)<br>elivery Date <sup>?</sup> 12/23/2024<br>ARKETING<br>Impaign <sup>?</sup>                       | Inalte<br>Auto<br>To Cl<br>Company's recipient bank<br>The selected bank will update<br>the term & condition(footer)<br>of this invoice                                                                                                    | erability Hash ?<br>Accounting Dashboard Customers Vendors Accounting Char<br>New Accounting Dashboard / Invoicer<br>New NVV/2024/00275 (23GRT) ©<br>BE2192300<br>776 K0T,<br>IALET<br>VALVE<br>CYLINEPbor<br>cylinder)<br>© Notes                                                                                                   | ge Code Reporting Configuration<br>Configuration<br>Sale Colors<br>Solar -<br>Runness Comp - Solar -<br>Runness Clost - Portabl<br>Product Brand - Pal                                                                                                    | • * • • • • • • • • • • • • • • • • • • |
| ecipient Bank <sup>?</sup> 512147032109 - MAYBANK (untrusted)<br>elivery Date <sup>?</sup> 12/23/2024<br>ARKETING<br>impaign <sup>?</sup><br>edium <sup>?</sup> | Inalte<br>Auto<br>To Ch<br>Company's recipient bank<br>The selected bank will update<br>the term & condition(footer)<br>of this invoice                                                                                                    | erability Hash ?<br>Accounting Dashboard Customers Vendors Accounting Char<br>Mew Accounting Dashboard / Invoices<br>New Revize24,00275 (23GRT) ©<br>RE250300<br>776 KIT,<br>INLET<br>WAVE<br>CNUmpbor<br>cylinder)<br>© Notes<br>1.41 cheques should be crossed and made payable to<br>EMERGING EPC SDN 8H0<br>EMERGING EPC SDN 8H0 | gé Code Reporting Corfiguration<br>Sale Colors.<br>Sale Colors.<br>Sale Colors | • ± • • • • • • • • • • • • • • • • • • |

### Customers > Payments

#### List of payment that have been created Click "New" to create new payment

| % | Accounting  | Dashboard Custo | mers Ven | dors Accounting | Charge Code Reporting Configuration                           | ● ± 🔎              | 🥑 🖪 🖁       | eepcTestS | erver |
|---|-------------|-----------------|----------|-----------------|---------------------------------------------------------------|--------------------|-------------|-----------|-------|
| N | ew C istome | r Payments 🏼 🌣  |          |                 | Q T Customer Payments X Search                                | 1-15 / 15 <        | >           | P M       | Ø     |
|   | Date        | Number          | Journal  | Payment Method  | Customer                                                      | Amount in Currency | Amount      | Status    | Ŧ     |
|   | 12/24/2024  | PV-2024-00018   | Maybank  | Manual          | COMPANY ASSOCIATION SDN BHD A                                 | RM 500.00          | RM 500.00   | Posted    |       |
|   | 12/24/2024  | PV-2024-00017   | Maybank  | Manual          | COMPANY ASSOCIATION SDN BHD A                                 | ¥ 2,500            | RM 72.52    | Posted    |       |
|   | 12/23/2024  | PV-2024-00016   | Maybank  | Manual          | COMPANY ASSOCIATION SDN BHD A                                 | RM 3,000.00        | RM 3,000.00 | Posted    | 0     |
|   | 12/20/2024  | PV-2024-00014   | Maybank  | Manual          | COMPANY ASSOCIATION SDN BHD A, PARTNER A                      | RM 95.39           | RM 95.39    | Posted    |       |
|   | 12/20/2024  | PV-2024-00013   | Maybank  | Manual          | PETRONAS CARIGALI SDN BHD                                     | RM 550.10          | RM 550.10   | Posted    | 1     |
|   | 12/18/2024  | PV-2024-00010   | Maybank  | Manual          | COMPANY ASSOCIATION SDN BHD A, PARTNER A                      | RM 900.00          | RM 900.00   | Posted    |       |
|   | 12/18/2024  | PV-2024-00009   | Maybank  | Manual          | NPL TECHNICAL SERVICE JOINT STOCK COMPANY                     | \$ 824.60          | RM 3,683.09 | Posted    | (     |
|   | 12/18/2024  | PV-2024-00008   | Maybank  | Manual          | COMPANY ASSOCIATION SDN BHD A, PARTNER A                      | RM 500.00          | RM 500.00   | Posted    |       |
|   | 12/18/2024  | PV-2024-00007   | Maybank  | Manual          | COMPANY ASSOCIATION SDN BHD A, PARTNER A                      | RM 1,700.00        | RM 1,700.00 | Posted    |       |
|   | 12/18/2024  | PV-2024-00006   | Maybank  | Manual          | COMPANY ASSOCIATION SDN BHD A, PARTNER A                      | RM 1,500.00        | RM 1,500.00 | Posted    |       |
|   | 12/18/2024  | PV-2024-00004   | Maybank  | Manual          | PETRONAS CARIGALI SDN BHD                                     | RM 900.00          | RM 900.00   | Posted    |       |
|   | 12/18/2024  | PV-2024-00003   | Maybank  | Manual          | THAI NIPPON STEEL ENGINEERING & CONSTRUCTION CORPORATION LTD. | RM 153.10          | RM 153.10   | Posted    |       |
|   | 12/18/2024  | PV-2024-00001   | Maybank  | Manual          | THAI NIPPON STEEL ENGINEERING & CONSTRUCTION CORPORATION LTD. | RM 500.00          | RM 500.00   | Posted    |       |

### Customers > Payments

#### Create new payment to your customer. Click "Confirm" to post the payment.

| X Accounting Dashboard Customers Vendors | Accounting Charge Code | Reporting Co | onfiguration     | ٠                                 | ¥ ల | 0 | н     | Haziq<br>eepcTestServer |
|------------------------------------------|------------------------|--------------|------------------|-----------------------------------|-----|---|-------|-------------------------|
| New Draft Payment & & O                  |                        | ot 🔳         | ournal Entry     |                                   |     |   |       |                         |
| Confirm                                  |                        |              |                  |                                   |     | [ | Draft | Posted                  |
| Draft                                    |                        |              |                  |                                   |     |   |       |                         |
| Internal Transfer ?                      |                        |              | Journal ?        | Maybank                           |     |   |       |                         |
| Payment Type ? O Send O Receive          |                        |              | Payment Method ? | Manual                            |     |   |       |                         |
| Customer ?                               |                        | •            | Cheque No. ?     |                                   |     |   |       |                         |
| Amount ? RM0.00                          | MYR                    |              | Company Bank     | 512147032109 - MAYBANK (untrusted | i)  |   |       |                         |
| Date ? 12/31/2024                        |                        |              | Account          |                                   |     |   |       |                         |
| Memo ?                                   |                        |              |                  |                                   |     |   |       |                         |
| Analytic Distribution ?                  |                        |              |                  |                                   |     |   |       |                         |
|                                          |                        |              |                  |                                   |     |   |       |                         |
| Send message Log note Activities         |                        |              |                  |                                   |     | Q | 0 80  | Follow                  |

## Payment Follow up

- There's a growing trend of customers paying bills later and later. Therefore, collectors must make every effort to collect money and collect it faster.
- Odoo will help you define your follow-up strategy. To remind customers to pay their outstanding invoices, you can define different actions depending on how severely overdue the customer is. These actions are bundled into follow-up levels that are triggered when the due date of an invoice has passed a certain number of days. If there are other overdue invoices for the same customer, the actions of the most overdue invoice will be executed.
- By going to the customer record and diving into the "Overdue Payments" you will see the follow-up message and all overdue invoices.

| X Accounting Dashboard        | Customers Vendors        | Accounting | Charge Code | Reporting ( | Configuration         |             |              | 🛛 🕯 🔹 🗩         |                 | iq<br>eepcTestServer |
|-------------------------------|--------------------------|------------|-------------|-------------|-----------------------|-------------|--------------|-----------------|-----------------|----------------------|
| Follow-up Reports 🏘           | Invoices<br>Credit Notes |            | Q 🔽 Overdue | Invoices X  | Search                | •           |              |                 | 1-55,           | / 55 < >             |
| Name                          | Payments                 |            | Responsi    | Remind      | Follow-up Status      | Next remind | Follow-up Le | Total Due       | Total Overdue   | Activiti 🛫           |
| PETRONAS CARIGALI SDN BH      | Products                 |            |             | Automatic   | In need of action     |             | 15 Days      | RM 2,519,653.12 | RM 2,133,870.72 | 0                    |
| EXXONMOBIL EXPLORATION        | , Customers              | YSIA INC.  |             | Automatic   | In need of action     |             | 15 Days      | RM 235,963.05   | RM 226,058.05   | 0                    |
| COMPANY ASSOCIATION SDN       | N BHD A                  |            |             | Automatic   | With overdue invoices |             | 15 Days      | RM 8,193.37     | RM 6,898.03     | 0                    |
| PTTEP SARAWAK OIL LIMITED     |                          |            |             | Automatic   | In need of action     |             | 15 Days      | RM 432,688.20   | RM 432,688.20   | 0                    |
| SARAWAK SHELL BERHAD          |                          |            |             | Automatic   | In need of action     |             | 15 Days      | RM 106,643.84   | RM 16,099.04    | 0                    |
| PRPC UTILITIES & FACILITIES S | 5DN BHD                  |            |             | Automatic   | In need of action     |             | 15 Days      | RM 420,916.90   | RM 409,336.90   | 0                    |
| JADESTONE ENERGY (MALAYS      | SIA) PTE. LTD.           |            |             | Automatic   | In need of action     |             | 15 Days      | RM 153,795.91   | RM 17,669.57    | 0                    |
| MALAYSIA MARINE AND HEA       | VY ENGINEERING           |            |             | Automatic   | In need of action     |             | 15 Days      | RM 200,726.00   | RM 142,346.00   | 0                    |
| ON SEMICONDUCTOR MALAY        | /SIA SDN BHD (ONSEMI)    |            |             | Automatic   | In need of action     |             | 15 Days      | RM 52,329.60    | RM 52,329.60    | 0                    |
| SULTECH ENGINEERING SDN       | BHD                      |            |             | Automatic   | In need of action     |             | 15 Days      | RM 395,488.22   | RM 395,488.22   | 0                    |
| TCIM SDN BHD                  |                          |            |             | Automatic   | In need of action     |             | 15 Days      | RM 35,580.10    | RM 35,580.10    | 0                    |
| CRESCENT ENGINEERING (M)      | SDN BHD                  |            |             | Automatic   | In need of action     |             | 15 Days      | RM 106,888.00   | RM 106,888.00   | 0                    |
| SEA HIBISCUS SDN BHD          |                          |            |             | Automatic   | In need of action     |             | 15 Days      | RM 511,987.52   | RM 511,987.52   | 0                    |

![](_page_17_Picture_0.jpeg)

| Vendors      | Accountin                                                                                                    | g                                                                                                    |                                                                                              |                                        |                          |                                                                                  |                                                                                     |                                                                              |                                                                                                    |                                                                                    |                                                                                  |           |
|--------------|----------------------------------------------------------------------------------------------------|----------------------------------------------------------------------------------------------------|----------------------------------------------------------------------------------------------|----------------------------------------|--------------------------|----------------------------------------------------------------------------------|-------------------------------------------------------------------------------------|------------------------------------------------------------------------------|----------------------------------------------------------------------------------------------------|------------------------------------------------------------------------------------|----------------------------------------------------------------------------------|-----------|
| Bills        |                                                                                                    |                                                                                                    |                                                                                              |                                        |                          |                                                                                  |                                                                                     |                                                                              |                                                                                                    |                                                                                    |                                                                                  |           |
| Refund       | ds                                                                                                    | -                                                                                                    |                                                                                              |                                        |                          |                                                                                  |                                                                                     |                                                                              |                                                                                                    |                                                                                    |                                                                                  |           |
| Payme        | ents                                                                                                    |                                                                                                    |                                                                                              |                                        |                          |                                                                                  |                                                                                     |                                                                              |                                                                                                    |                                                                                    |                                                                                  |           |
| Emplo        | yee Expenses                                                                                                    | _                                                                                                    |                                                                                              |                                        |                          |                                                                                  |                                                                                     |                                                                              |                                                                                                    |                                                                                    |                                                                                  |           |
| Bank A       | Accounts                                                                                                    |                                                                                                    |                                                                                              |                                        |                          |                                                                                  |                                                                                     |                                                                              |                                                                                                    |                                                                                    |                                                                                  |           |
| Produc       | cts                                                                                                    |                                                                                                    |                                                                                              |                                        |                          |                                                                                  |                                                                                     |                                                                              |                                                                                                    |                                                                                    |                                                                                  |           |
|              |                                                                                                    |                                                                                                    |                                                                                              |                                        |                          |                                                                                  |                                                                                     |                                                                              |                                                                                                    |                                                                                    |                                                                                  |           |
| Vendo        | ors                                                                                                    |                                                                                                    |                                                                                              |                                        |                          |                                                                                  |                                                                                     |                                                                              |                                                                                                    |                                                                                    |                                                                                  |           |
| Vendo        | Accounting Dash                                                                                                    | board Customers Vendors Accounting                                                                                                    | Charge Code                                                                                  | Reporting Co                           | nfiguratio               | on                                                                               |                                                                                     |                                                                              | • ž 剩                                                                                                    | <b>₫</b>                                                                           | Haziq<br>∎eepcTestServ                                                           | er        |
| Vendo<br>X   | Accounting Dash                                                                                                    | board Customers Vendors Accounting                                                                                                    | Charge Code<br>Q Search                                                                      | Reporting Co                           | nfiguratio               | on                                                                               |                                                                                     |                                                                              | ● 🟦 🔎<br>1-5 / 5                                                                                                    | <b>⊘</b> 3 ⊞ ∰<br>< >                                                              | Haziq<br>eepcTestServ                                                            | rer<br>D  |
| Vendo        | Accounting Dash<br>W Upload Bills -<br>Number                                                                                   | board Customers Vendors Accounting                                                                                                    | Charge Code<br>Q. Search<br>Bill Date                                                        | Reporting Co<br>Due Date               | nfiguratio<br>Ref        | on<br>Activities                                                                 | Tax Excluded                                                                        | Total                                                                        | • 🔉 🔎<br>1-5 / 5<br>Total in Currency                                                                                                    | O <sup>3</sup>                                                                     | Haziq<br>eepcTestServ<br>E P C<br>Status                                         | rer<br>D  |
| Vendo<br>Xev | Accounting Dash<br>W Upload Bills<br>Number<br>BILL/2025/01/0001                                                                | board Customers Vendors Accounting  Vendor Vendor 360 ENGINEERING CONSULTANCY SDN BHD                                                                                | Charge Code<br>Q Search<br>Bill Date<br>01/11/2025                                           | Reporting Co<br>Due Date               | nfiguratio<br>Ref        | on<br>Activities                                                                 | Tax Excluded<br>RM -300.00                                                          | Total<br>RM -300.00                                                          | ● ❀ 🐠<br>1-5 / 5<br>Total in Currency<br>RM -300.00                                                                                                    | Payment                                                                            | Haziq<br>eepcTestServ<br>E II C<br>Status<br>Posted                              | rer<br>⊃  |
| Vendo        | Accounting Dash<br>w Upload Bills<br>Number<br>BILL/2025/01/0001<br>BILL/2024/12/0003                                           | board Customers Vendors Accounting Vendor Vendor 360 ENGINEERING CONSULTANCY SDN BHD HITACHI ASIA LTD                                                                | Charge Code<br>Q Search<br>Bill Date<br>01/11/2025<br>12/25/2024                             | Reporting Co<br>Due Date<br>7 days ago | nfiguratio<br>Ref<br>HHH | Activities<br>②<br>②                                                             | Tax Excluded<br>RM -300.00<br>RM -2,516.04                                          | Total<br>RM -300.00<br>RM -2,516.04                                          | <ul> <li>              £          </li> <li>             1-5 / 5         </li> <li>             Total in Currency         </li> <li>             RM -300.00         </li> <li>             RM -2,516.04         </li> </ul>                                                                                                    | Payment In Payment Not Paid                                                        | Haziq<br>eepcTestServ<br>E<br>Status<br>Posted<br>Posted                         | rer<br>อ  |
| Vendo<br>Nev | Accounting Dash<br>W Upload Bills<br>Number<br>BILL/2025/01/0001<br>BILL/2024/12/0003<br>BILL/2024/12/0002                      | board Customers Vendors Accounting  Vendor Vendor 360 ENGINEERING CONSULTANCY SDN BHD HITACHI ASIA LTD 123 MAJUBINA SDN BHD                                          | Charge Code<br>Q Search<br>Bill Date<br>01/11/2025<br>12/25/2024<br>12/21/2024               | Reporting Co<br>Due Date<br>7 days ago | Ref                      | Activities<br>②<br>③<br>③<br>③                                                   | Tax Excluded<br>RM -300.00<br>RM -2,516.04<br>RM -3,558.00                          | Total<br>RM -300.00<br>RM -2,516.04<br>RM -3,558.00                          | <ul> <li> </li> <li> <b>Total in Currency</b> </li> <li>                  RM -300.00</li></ul>                                                                                                    | Payment   In Payment   Not Paid   In Payment                                       | Haziq<br>eepcTestServ<br>Status<br>Posted<br>Posted<br>Posted                    | rer<br>⊃  |
| Vendo        | Accounting Dash<br>w Upload Bills<br>Number<br>BILL/2025/01/0001<br>BILL/2024/12/0003<br>BILL/2024/12/0002<br>BILL/2024/12/0001 | board Customers Vendors Accounting   Vendor Vendor   360 ENGINEERING CONSULTANCY SDN BHD   123 MAJUBINA SDN BHD   360 ENGINEERING CONSULTANCY SDN BHD                | Charge Code<br>Q Search<br>Bill Date<br>01/11/2025<br>12/25/2024<br>12/21/2024<br>12/19/2024 | Reporting Co<br>Due Date<br>7 days ago | Ref<br>HHH               | Activities<br>②<br>③<br>③<br>③<br>③<br>③                                         | Tax Excluded<br>RM -300.00<br>RM -2,516.04<br>RM -3,558.00<br>RM -179.00            | Total<br>RM -300.00<br>RM -2,516.04<br>RM -3,558.00<br>RM -179.00            | <ul> <li> </li> <li></li></ul>                                                                                                    | Payment     In Payment     In Payment     In Payment     In Payment     In Payment | Haziq<br>eepcTestServ<br>Status<br>Posted<br>Posted<br>Posted<br>Posted          | rer<br>ອ  |
| Vendo        | Accounting Dash<br>W Upload Bills<br>Number<br>BILL/2025/01/0001<br>BILL/2024/12/0002<br>BILL/2024/12/0002<br>BILL/2024/12/0001 | board Customers Vendors Accounting<br>Vendor<br>Vendor<br>360 ENGINEERING CONSULTANCY SDN BHD<br>123 MAJUBINA SDN BHD<br>360 ENGINEERING CONSULTANCY SDN BHD<br>17NB | Charge Code<br>Q Search<br>Bill Date<br>01/11/2025<br>12/25/2024<br>12/21/2024<br>12/19/2024 | Reporting Co<br>Due Date<br>7 days ago | Ref<br>HHH               | Activities<br>②<br>③<br>③<br>③<br>③<br>③<br>③<br>③<br>③<br>③<br>③<br>③<br>③<br>③ | Tax Excluded<br>RM -300.00<br>RM -2,516.04<br>RM -3,558.00<br>RM -179.00<br>RM 0.00 | Total<br>RM -300.00<br>RM -2,516.04<br>RM -3,558.00<br>RM -179.00<br>RM 0.00 | <ul> <li>Image: Constraint of the second second</li></ul> | C In Payment In Payment In Payment In Payment In Payment In Payment                | Haziq<br>eepcTestServ<br>Status<br>Posted<br>Posted<br>Posted<br>Posted<br>Draft | orer<br>⊃ |

## Configuration > Invoicing > Payment term

| X Accounting Dashboard Customers | Vendors Accounti              | nent term button                                |                                                 |                                       |
|----------------------------------|-------------------------------|-------------------------------------------------|-------------------------------------------------|---------------------------------------|
| New Payment Terms 🌣              |                               |                                                 |                                                 |                                       |
| Payment Terms                    |                               |                                                 |                                                 |                                       |
| 30 Days                          |                               |                                                 |                                                 |                                       |
| Immediate Payment                | X Accounting Dashboard Custor | ners Vendors Accounting Charge-Code Reporting C | onfiguration                                    | • • • • • • • • • • • • • • • • • • • |
| 15 Days                          | New Payment Terms             |                                                 | 51                                              | 1/42 < >                              |
| 21 Days                          | Payment Terms 7               |                                                 |                                                 |                                       |
| 45 Days                          | 30 Days                       |                                                 |                                                 |                                       |
| 30 DAYS                          | Early Discount                |                                                 |                                                 |                                       |
| End of Following Month           | DUE TERMS                     | After                                           | Example: RM 1,000.00 on 12/31/2024              |                                       |
| 10 Days after End of Next Month  | 100.000000 Percent            | 30 Days after invoice date                      | Payment terms: 30 Days                          |                                       |
| 30% Now, Balance 60 Days         | Add a line                    |                                                 | 1# Installment of RM 1,000,00 due on 01/30/2025 |                                       |
| 2/7 Net 30                       |                               |                                                 |                                                 |                                       |
| C.B.D                            |                               |                                                 |                                                 |                                       |
| 14 DAYS                          |                               |                                                 |                                                 |                                       |
| M - COD                          |                               |                                                 |                                                 |                                       |

## Generated new Follow-up Level Rules click by "New" button

| X Accounting Dashboard C | ustomers Vendors Accountin | g Charge Code Reporting | Configuration                                                                               |    |
|--------------------------|----------------------------|-------------------------|---------------------------------------------------------------------------------------------|----|
| New Follow-up Levels O   |                            | Q. Search               | Settings                                                                                    | Í. |
| Description              | Due Days Send Email        | Send SMS Mes            | Payment Terms                                                                               | эг |
| 15 Days                  | 15 🔽                       |                         | Follow-up Levels                                                                            |    |
|                          |                            |                         | Incoterms<br>Banks<br>Add a Bank Account<br>Reconciliation Models<br>Online Synchronization |    |

| escription *    |                       |                          |                        |  |
|-----------------|-----------------------|--------------------------|------------------------|--|
| 15 Days         |                       |                          |                        |  |
| emind 15        | mays after due date 1 |                          |                        |  |
| Notification Ac | thete                 |                          |                        |  |
|                 |                       |                          |                        |  |
| CTIONS          |                       |                          | OPTIONS                |  |
| end Email *     | Costant fam           | plate* Payment Removaler | Automatic <sup>1</sup> |  |
| end a Letter *  |                       |                          | Attach involces        |  |
| end SMS Message |                       |                          |                        |  |
|                 |                       |                          |                        |  |

![](_page_21_Figure_1.jpeg)

Wise.

Payoneer

Burnell of Contra

Cancel

XO NEW

and transactions manually

| Accounting Dashboard Customers Vend                                                                                                    | ors Accounting Charge Code Reporting Configuration                                                                           |                                                                                    | 🛛 🔹 📌 🕫 🚺 Haziq<br>B eepcTestServer                           |
|----------------------------------------------------------------------------------------------------|----------------------------------------------------------------------------------------------------|------------------------------------------------------------------------------------|---------------------------------------------------------------|
| Accounting Dashboard O                                                                                                    | Q T Favorites X Search                                                                                                    | •                                                                                  | 1-6/6 < >                                                     |
| Accounting Periods<br>Define your fiscal years & tax returns                                                                                    | Bank Account<br>Connect your financial accounts in                                                                           | Taxes<br>Set default Taxes for sales and purchase                                  | Chart of Accounts<br>Set up your chart of accounts and record |
| Configure                                                                                                    | * Create a Bank Account                                                                                                    | transactions.                                                                      | Review                                                        |
| Customer Invoices          New Invoice       4 Invoices to Va         275 Unpaid Invo         234 Late Invoice         Due       29 Dec - 4 Jan | Account Number ?     e.g BE15001559627230       Bank ?     e.g Bank of America       Bank Identifier Code ?     e.g GEBABEBB |                                                                                    | i<br>ax return for November 2024 12/07/2024                   |
| Maybank New Transaction Payments Import File                                                                                                    | Cash RM 10,017.20 New Transaction                                                                                            | * Create a Bank Account                                                            |                                                               |
| Fill in:                                                                                                    | or                                                                                                    | Account Number ?512147032109Bank ?MAYBANK - MBBEMYKLBank Identifier Code ?MBBEMYKL |                                                               |
| - Bank - Search N                                                                                                    | Aore to create new Bank(need to                                                                                              | Create                                                                             |                                                               |

X

- fill the detail like the address and swift code)
- Bank Identifier code Swift Code
- Click the "Create" button

Once user have create the bank account, there will be a new journal created and can be view on the Accounting's dashboard

![](_page_23_Picture_2.jpeg)

![](_page_24_Figure_1.jpeg)

| Accounting Da                            | Dashboard Customers<br>I <mark>shboard</mark><br>9 - MAYBANK <b>&amp;</b> | Vendors Accountin | g Charge Code Repo | rting Configuration | Journal Entries                          |                 |                        |
|------------------------------------------|---------------------------------------------------------------------------|-------------------|--------------------|---------------------|------------------------------------------|-----------------|------------------------|
| Journal Name ?<br>5121470<br>Type ? Bank | )32109 - N                                                                | IAYBANK           |                    |                     |                                          | Account         | Number for the journal |
| Journal Entries                          | Incoming Payments                                                         | Outgoing Payments | Advanced Settings  |                     |                                          | •               |                        |
| ACCOUNTING INFOR                         | RMATION                                                                   |                   | BANK A             | CCOUNT NUMBER       |                                          |                 |                        |
| Bank Account ?                           | 120001 Bank                                                               |                   | Account            | Number ? 512147032  | 2109 - MAYBANK                           |                 |                        |
| Suspense Account ?                       | 120002 Bank Sus                                                           | pense Account     | Bank ?             | MAYBANK             | C - MBBEMYKL                             |                 |                        |
| Profit Account ?                         | 999001 Cash Diffe                                                         | erence Gain       | Bank Fe            | eds ? 🛛 🔿 Undefi    | ned Yet                                  | The har         | k information          |
| Loss Account ?                           | 999002 Cash Diffe                                                         | erence Loss       |                    | O Manua             | ll (or import CAM <mark>T,</mark> CSV, C | DFX, XLS, XLSX) |                        |
| Dedicated Payment<br>Sequence ?          | V                                                                         |                   |                    | O Autom             | ated Bank Synchronizatio                 | n               |                        |
| Short Code ?                             | BNK1                                                                      |                   |                    |                     |                                          |                 |                        |
| Currency ?                               |                                                                           |                   |                    |                     |                                          |                 |                        |

## Journal > Bank Account Number

| Accounting Dashless Dashless Dashless Dashless Dashless Dashbo | ooard Customers Vendors Accounting Charge C<br>ard / 512147032109 - MAYBANK<br>AYBANK 🌣                                                                                                    | Code Reporting   | Configuration |                                                                                                    |
|----------------------------------------------------------------|----------------------------------------------------------------------------------------------------|------------------|---------------|----------------------------------------------------------------------------------------------------|
| Account Number ?                                               | 512147032109                                                                                                    | Currency ?       | MYR           |                                                                                                    |
| Bank ?                                                         | MAYBANK - MBBEMYKL                                                                                                    | Send Money ?     |               | Untrusted                                                                                              |
| Account Holder<br>Name <sup>?</sup>                            | EMERGING EPC SDN BHD                                                                                                    |                  |               |                                                                                                    |
| Account Holder ?                                               | EMERGING EPC SDN BHD                                                                                                    |                  |               |                                                                                                    |
| Terms & Conditions for bank ?                                  | Notes:<br>1. All cheques should be crossed and made payable to<br>EMERGING EPC SDN BHD<br>MBB ACCOUNT NO : 5121-4803-2109 (RM)<br>BANK SWIFT CODE : MBBEMYKL<br>INTEREST AT RATE OF 1.5% PER MONTH IS CHARGEABL<br>AFTER ONE MONTH FROM THE DATE OF THIS INVOICE<br>2. Goods sold are neither returnable nor refundable. | e on all outstan | IDING SUMS    | This term & Condition will<br>appear once user choose the<br>recipient bank on the customer<br>invoice |

## **Charge Code**

#### Sales Team or Finance Team

![](_page_27_Figure_2.jpeg)

## Table of content

| 1. | Table of content                      | 2 |
|----|---------------------------------------|---|
| 2. | Charge Code Definition                | 3 |
| 3. | Charge Code Maintenance               | 4 |
| 4. | Charge Code Mandatory for Sales Order | 5 |

# **Charge Code Definition**

A Charge Code contains information on the Business Group, Business Unit, Product Brand.

| E.g. | <b>Business Group</b> | Man Power      |
|------|-----------------------|----------------|
|      | <b>Business Unit</b>  | Air Compressor |
|      | Product Brand         | SULLAIR        |
|      | Charge Code           | MP-AC-10       |
|      |                       |                |

## **Charge Code Maintenance**

#### Sales > Charge Code

| X Accounting Dashboard Customers Vendors Accounting Cl | ge Code Reporting Configuration | • 🏓 🗿          | H |
|--------------------------------------------------------|---------------------------------|----------------|---|
| New Charge Code Categories 🌣                           | Type × Search                   |                | > |
| Name                                                   | Code                            | Business Type  | : |
| <ul> <li>Product Brand (15)</li> </ul>                 |                                 |                |   |
| SULLAIR                                                | 10                              | Product Brand  |   |
| Pall                                                   | 20                              | Product Brand  |   |
| <ul> <li>Business Group (14)</li> </ul>                |                                 |                |   |
| Project                                                | Į                               | Business Group |   |
| Man Power                                              | MP                              | Business Group |   |
| Spare Part                                             | SP                              | Business Group |   |
| <ul> <li>Business Unit (22)</li> </ul>                 |                                 |                |   |
| Air Compressor                                         | AC                              | Business Unit  |   |
| Portable Air Compressor                                | PC                              | Business Unit  |   |
| Filter                                                 | FR                              | Business Unit  |   |
| Air Dryer                                              | AD                              | Business Unit  |   |

## **Charge Code: Mandatory for Sales Order**

Sales Reporting Configuration Inquiry Report CRM Pipeline / PARTNER A's opportunity Revisions Item Request QT-2024-00543 🏠 0 Send PRO-FORMA Invoice Convert Currency Draft Quotation Revised Send by Email Confirm Cancel Sales Order QT-2024-00543 Expiration Customer COMPANY ASSOCIATION SDN BHD A, PARTNER 01/19/2025 JALAN A, TAMAN B **Quotation Date**<sup>2</sup> 12/20/2024 08:14:55 KAMPUNG C BANDAR D KUL 55100 Pricelist ? Default MYR pricelist (MYR) Malaysia **Payment Terms** Job ? SS10 **Business Group** Man Power Sub Job ? SJ23 **Business Unit** Air Compressor Ref? SO/12/U1 Product Brand SULLAIR Project Code ? MP-AC-10 Charge Code Doc No ? Upload your file Cover Page **CPO** Number Lead Type ? Trading Proposal Type ? Invoice Address COMPANY ASSOCIATION SDN BHD A, INVOICE Delivery Address COMPANY ASSOCIATION SDN BHD A, DELIVER